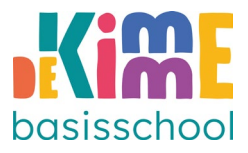

Handleiding voor ouders – De Kimme app

→ Download de 'Basisschool App' in de Appstore of Playstore, hij is gratis!

Als u de app gedownload hebt, opent u de app en krijgt u een keuzemenu. U moet de stappen zoals hieronder afgebeeld volgen:

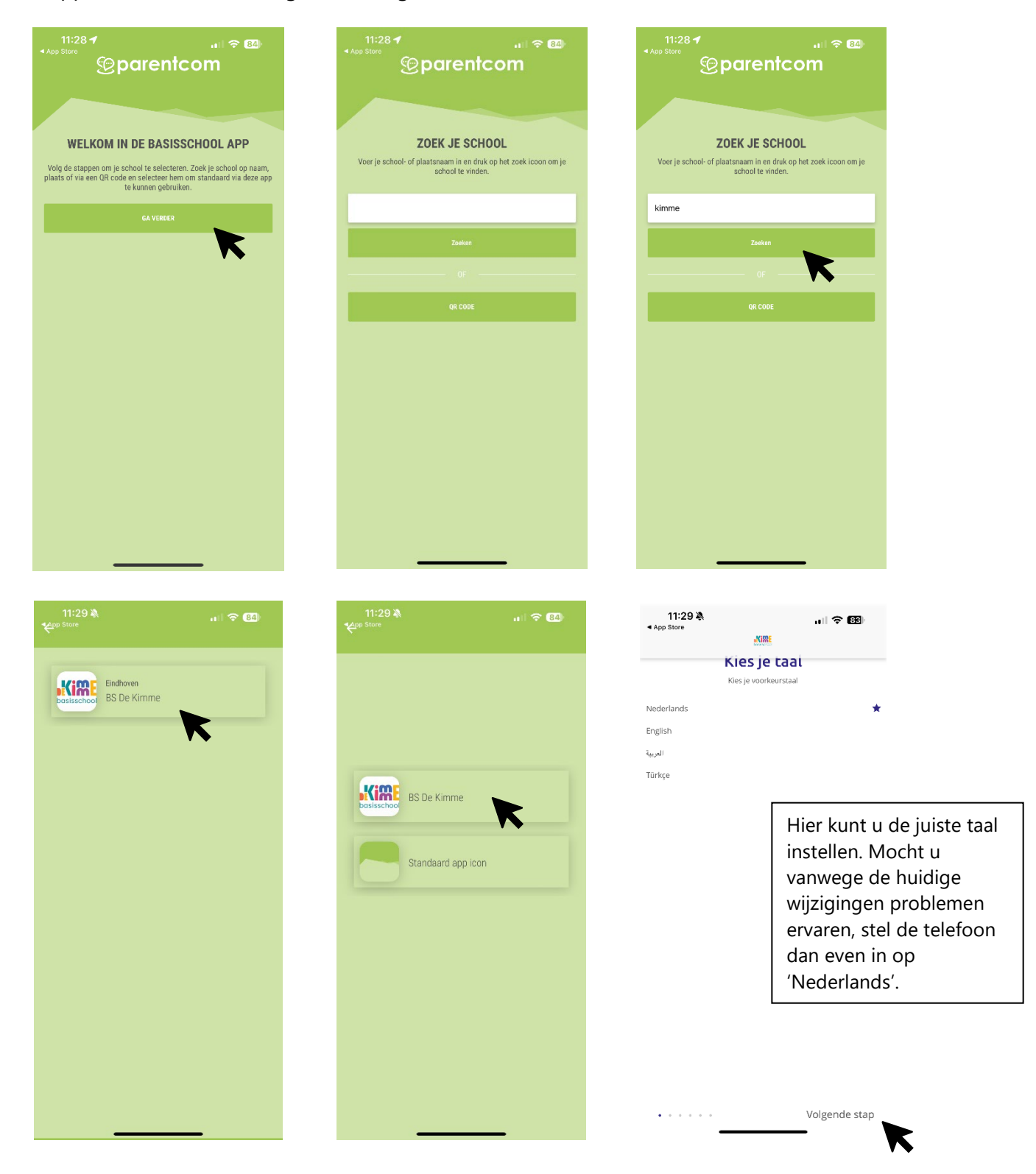

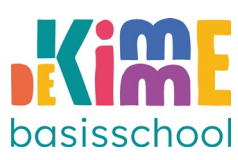

| 11:29 ¾                                                                                                    | App Store<br>← MME                                                                                                    | 11:29 À  중 ED<br>← ﷺ                                                                                                    |
|----------------------------------------------------------------------------------------------------|----------------------------------------------------------------------------------------------------|----------------------------------------------------------------------------------------------------|
| <section-header><section-header><text><text><text></text></text></text></section-header></section-header>           | <section-header><section-header><section-header><section-header><section-header><section-header><section-header><section-header></section-header></section-header></section-header></section-header></section-header></section-header></section-header></section-header> | <section-header><section-header><section-header><section-header><section-header><section-header><section-header><section-header><section-header><text></text></section-header></section-header></section-header></section-header></section-header></section-header></section-header></section-header></section-header>                                                   |
| Volgende stap<br>11:29 및 내 중 (또)<br>순                                                                               | •••••••••••••••••••••••••••••••••••••                                                                                                    | Volgende stap<br>►<br>11:29 A<br>•<br>•<br>•<br>•<br>•<br>•<br>•<br>•<br>•                                                                                                    |
|                                                                                                    |                                                                                                    |                                                                                                    |
| Inloggen<br>Meld je aan met je account gegevens om afgeschermde en<br>persoonlijke informatie te bekijken in de app | (*)<br>Firmail adres<br>Voer uw E-mail in<br>Wachtwoord<br>Voer uw wachtwoord in<br>Inloggen                                                                                                    | <b>Dijdlijn</b> De tijdlijn biedt u evorzicht van de nieuwste berichten uit verschillende onderdelen van de app. Op deze manier bent u sneller op de hoogte van wat er speelt <b>Dijdlijn inschakelen Dijdlijn inschakelen Dijdlijn gebruiken</b> als beginscherm wanneer de app met een hoofdmenu. U kunt deze instelling altijd aanpassen via het instellingen scherm. |
| Volgende stap                                                                                                    | Reset Wachtwoord<br>Heeft u al een login? Dan<br>kunt u hier uw e-<br>mailadres en<br>wachtwoord invullen.<br>Weet u uw wachtwoord<br>niet meer? Klink dan op<br>'reset wachtwoord'. Lukt<br>het helemaal niet met<br>inloggen, kom dan even<br>langs op school.         | Volgende stap                                                                                                    |

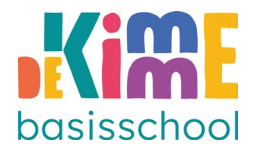

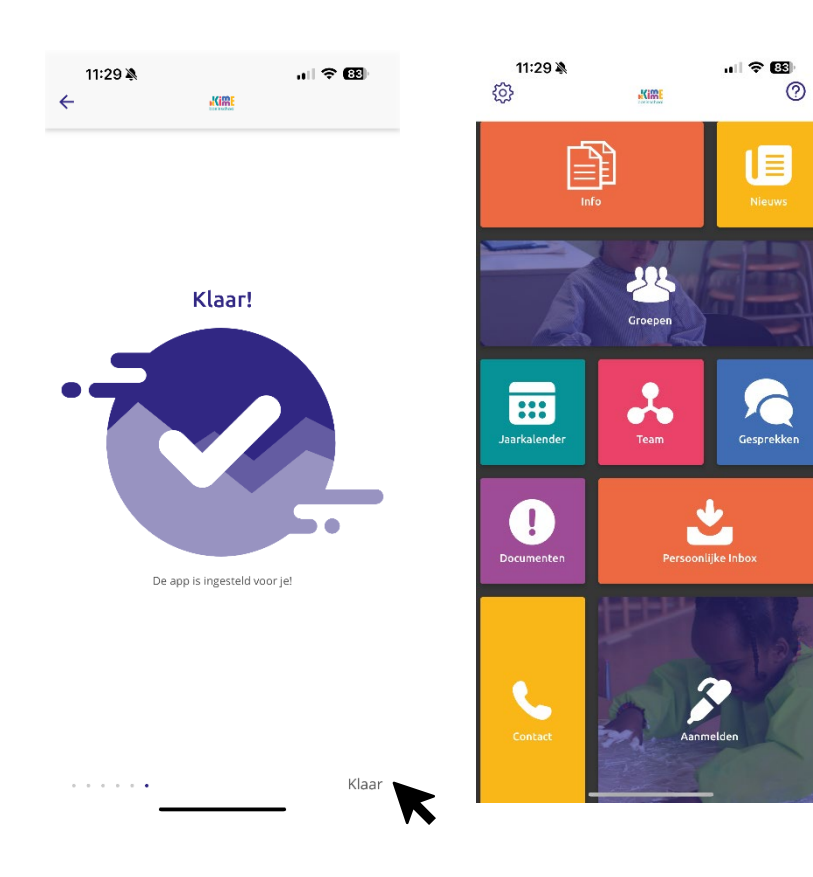

Gesprekke